# THE BULL PEN TOCOI CREEK HIGH SCHOOL SUMMER EDITION

11 12

6 5

10

#### Toro Nation,

As summer winds down, we are gearing up for an exciting school year ahead! I hope your summer has been filled with fun, relaxation, and special memories.

I'm honored to introduce myself as the new principal of our school, and I couldn't be more thrilled to join this amazing community. I'm especially looking forward to meeting all of our students and getting to know each of them in the weeks to come. Together, we'll make this school year one of growth, learning, and connection.

Here's to a fantastic year ahead!

### mus. Kelly Jacobson

#### Important Information included:

Data Roll-Over has occurred and we are now communicating with all our new, and current, Toro families.

We are looking forward to July 23<sup>rd</sup> & 24<sup>th</sup> when student schedules are visible to students and parents through HAC. If there are no changes needed, that fit change criteria, then links will be offered for students to petition a change following the preview dates.

Construction to the SR 2209 extension area next to the school is progressing as expected. Please operate with caution approaching the construction area and follow all traffic directives given by staff.

New portables are being installed, these units are on track for being available during the week of August 4<sup>th</sup>. If adjustments are necessary, communication will be issued for any needed changes.

# New Start Time

BEGINNING WITH THE 2025-26 SCHOOL YEAR, TCHS WILL ADOPT A NEW DAILY SCHEDULE:

- · CAMPUS OPENS: 9:00 A.M.
- · START TIME: 9:35 A.M.
- · DISMISSAL TIME: 4:05 P.M.
- · EARLY RELEASE DISMISSAL: 3:05 P.M

#### **Important Information**

<u>TCHS Summer Hours</u> 8am-4pm Monday- Thursday (closed Friday)

Summer Guidance Information is located on page 6.

Sports Tryouts Dates are located on page 11.

<u>Important Dates:</u> June 11th Report Cards available in HAC

July 21st and 22nd-New/Current students/families can come to TCHS to set up/ Home Access Accounts (HAC)

July 23rd /24th- Schedules preview in HAC

July 23rd - August 1st-Core Course change link goes live; will close at 3 on August 1st

July 28th<sup>-</sup> Freshman Day

July 31st - Toro Roundup 10th Grade 1pm - 4pm

August 4th - Final schedules viewable on HAC

August 4th- Toro Round Up 11th and 12th Grade 9am - 12pm 9th Grade 1pm - 4pm

August 7th Meet the Teacher 8am - 11 am

August 11th First Day of School

PARKING PASS NEWS

The TCHS Parking WAITLIST form is now OPEN throughout the summer (link on page 10). Parking personnel will return August 5<sup>th</sup> to review availability. After submission and review is complete, students will be contacted directly once a spot opens. This will take place AFTER August 5th, 2025. Please do not call the front office

regarding parking questions.

## TOCOI CREEK HIGH SCHOOL PRESENTS

# TORO RODDOR

# WE HOPE TO SEE YOU THERE

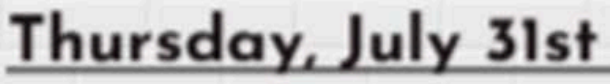

Sophomores 1:00 to 4:00PM

# Monday, August 4th

Junior/Senior 9:00 AM- 12:00 PM

Freshman 1:00 to 4:00PM

Purpose of the RoundUP :

The "RoundUP" provides everything needed for a successful start to TCHS. Students will be able to:

- get lockers
- purchase PE uniforms
- pickup parking passes

If you can't make it to "RoundUP", all stations will be available Aug 7th during the Meet the Teacher event from 8-11am.

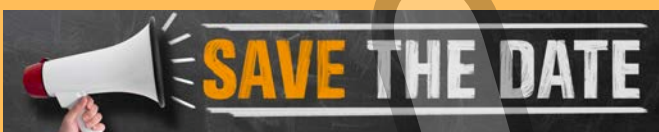

IULY 21ST AND 22ND- NEW/CURRENT STUDENTS/FAMILIES CAN COME TO TCHS TO SET UP/ HOME ACCESS ACCOUNTS (HAC) JULY 23RD /24TH- SCHEDULES PREVIEW IN HAC JULY 23RD - AUGUST 1ST- CORE COURSE CHANGE LINK GOES LIVE; WILL CLOSE AT 3 ON AUGUST 1ST **IULY 28TH - FRESHMAN DAY** JULY 28TH - CROSS COUNTRY TRYOUTS 5:45AM TCHS TRACK JULY28TH - FOOTBALL 6:30AM TCHS WEIGHTROOM JULY 28TH - JULY 30TH - SWIMMING TRYOUTS 8AM SILVERLEAF JULY 30TH- JULY 31ST - VOLLEYBALL 4:30PM TCHS GYM JULY 31ST - TORO ROUNDUP 1PM- 4PM 10TH GRADE AUGUST 4TH- ALL SCHEDULES LIVE IN HAC AUGUST 4TH- TORO ROUNDUP 11TH/12TH GRADE 9AM-12PM AUGUST 4TH- TORO ROUNDUP 9TH GRADE 1PM-4PM AUGUST 4TH- 5TH - GOLF TRYOUT SLAMMER WGV AUGUST 7TH- MEET THE TEACHER 8AM-11 AM AUGUST 11TH- FIRST DAY OF SCHOOL SEPT 13TH- HOMECOMING DANCE APRIL 10TH- PROM APRIL 17TH- GRAD BASH

MARK YOUR CALENDARS! FRESHMAN DAY IS SCHEDULED FOR JULY 28<sup>TH</sup>.

THIS IS A GREAT OPPORTUNITY FOR RISING 9TH GRADERS TO FAMILIARIZE THEMSELVES WITH THE CAMPUS, MEET NEW FRIENDS, AND SOAK IN THE SCHOOL SPIRIT.

PLUS, GETTING INSIDER TIPS FROM UPPERCLASSMEN IS INVALUABLE.

WE LOOK FORWARD TO MEETING YOUR NEW TORO SHORTLY! SCAN TO RSVP BELOW!

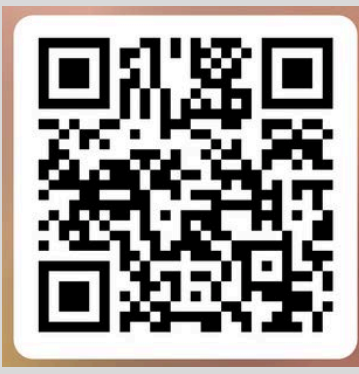

# FRESHMAN DAY Class of 2029

### WHEN July 28, 2025

Session A: 8AM-10AM. Last Name A-L Session B: 11AM-1PM. Last Name M-Z

### WHERE TCHS Auditorium

To maintain small groups, students can only attend their scheduled session based on their last name.

At their scheduled time, please drop your student off at the auditorium.

Please utilize the parent pick up loop for dismissal.

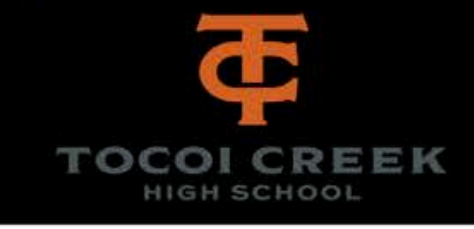

**BACK TO MAIN PAGE** 

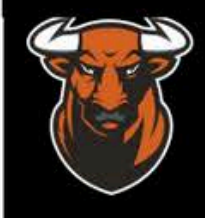

PERFORMANCES TCHS Cheerleaders TCHS Dance Team

MEET Your Fellow Students School Administration

TO DO Tours Games

#### LEARN

About School Resources Clubs School Spirit The Campus First Day

GO Toros

# **School Shopping Tips**

TCHS follows the St Johns County School District Code of Conduct when applying expectations for student dress and conduct on campus.

Before taking advantage of the tax-free holidays, please be sure to review the information provided in the Code of Conduct.

We are looking forward to another school year of sharp dressed Toros!

## DRESS CODE AWARENESS AND REMINDERS

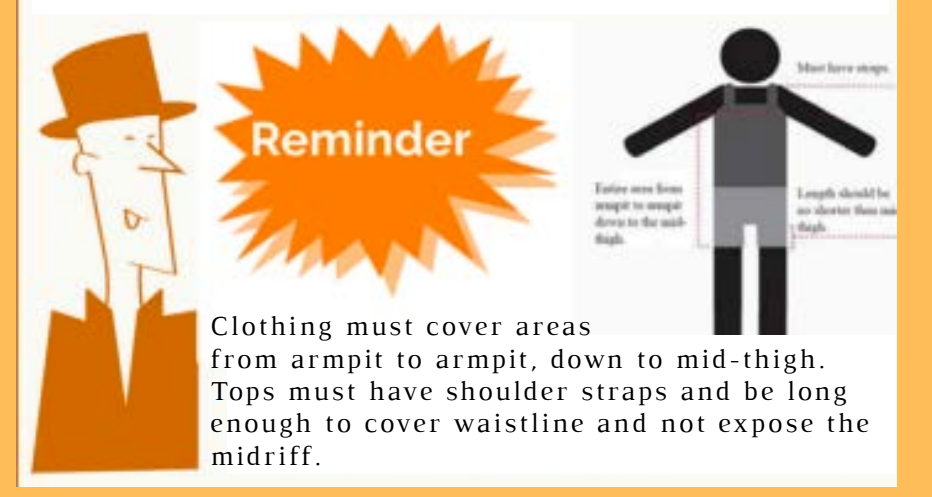

# SCHOOL SUPPLIES -WHAT POES MY TORO NEEP?

DURING MEET THE TEACHER AND THE FIRST DAYS OF SCHOOL, YOUR TORO WILL RECEIVE INFORMATION FROM THEIR TEACHER FOR ANY ADDITIONAL NEEDS.

### AS A GENERAL RULE, EACH STUDENT SHOULD HAVE THE FOLLOWING:

- Binder & folder for each class
- College lined paper
- Preferred pens
- Highlighters
- Calculator for specific classes
   see graphic for Alg 1 /Geo
- Backpack
- Water Bottle

### ATTENTION ALGEBRA 1 AND GEOMETRY STUDENTS!

You will need **your own calculator** each day for class as teachers do not have enough for everyone. Your teacher recommends the following:

#### TI-30xa or Casio fx-260 solar

This calculator can also be used in your science class and most future math courses. If you have any questions, please reach out to your student's math teacher once schedules have posted or Mrs. Arline.

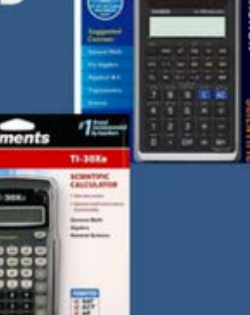

CASIO.

#### Fair Share

If there are any lab, equipment, or special supply needs for your child's class, the teacher will provide you with a Fair Share link at the start of the school year.

Typically, this is for classes that have high consumable supply needs (arts, sciences, career). Our teachers utilize these fees to help provide our Toros with enriching, hands-on experiences.

# SCHEDULE YOUR SENIOR SESSION TODAY!

Get your Senior Photos taken BEFORE school starts to meet the yearbook deadline!

You MUST have a confirmed appointment to be photographed at any of

Leonardis WWW.LEONARDS COM/SCHEDULE

e Leonard's Senior Focus Stud

ile

# Open Submissions!

For Labyrinth -Tocoi Creek's Literary Magazine

Labyrinth is taking submissions of stories, poetry, play writing, and all forms of art! See your work alongside the work of your peers.

Talk to Ms. Edgcombe in room 04-046 or submit files through the QR code below. Anonymous submissions are accepted.

TAP OR SCAN THE QR CODE TO ACCESS

Who is my Counselor?

GUIDAN

# NEWS FROM GUIDANCE

## UPCOMING DATES & DEADLINES

July 8: First Coast Technical College post-secondary programs tour. Info: <u>https://fctc.edu/info-sessions/</u>

**July 20:** UNF application and materials due for 'Apply in July'

**July 26:** UNF Apply in July in-person event. Please see the application requirements on this page.

**July 31:** SJR Dual Enrollment Course Registration Deadline

**August 1:** Common App website refreshes for post-secondary applications for Fall 2026 admission.

**August 1:** ACT registration deadline for the Sept 6<sup>th</sup> exam.

**August 8:** SAT registration deadline for the August 23<sup>rd</sup> exam.

September 3: SJSD College and Career Night in WGV. Info: <u>https://www.stjohns.k12.fl.us/guidance/</u> <u>college/</u>

August/September: Look out for classroom lessons, Torotime workshops, and individual senior meetings to review credit checks and post-secondary plans. October 1: Bright Futures Application Opens for seniors.

### THE APPLY IN JULY APPLICATION FOR THE UNIVERSITY OF NORTH FLORIDA OPENS 7//1/25!

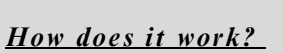

×

Apply through the link below and complete the application. Complete your application by making an appointment and

sending test scores and transcript. (read instructions on how to do this on the application.) Note: You have to apply directly on the UNF website. Common App will not reset until 8/1/2025.

### UNF: Apply in July Saturday, July 26, 2025

Even if you cannot, make it on July 26th for the inperson appointment, you can still complete the application and will receive the decision over summer.

Download your transcript (Do this on a computer, as this is not the same on your phone):

1. Log into Clever on the TCHS website.

2. Click the 'Xello' App to automatically log into Xello. You should NOT need a username and password.

- 3. Hover over the "plans" tab at the top.
- 4. Click on "college application."

5. Scroll down to see a transcript heading, and your transcript will be a link right below it. Open and download to upload to your UNF application.

#### Send Test Scores:

Counselors cannot send your test scores. You must request to send your test scores to UNF on the appropriate testing website. Please follow the instruction on the UNF application. If you took the in-school ACT and do not have your ACT login, you MUST contact ACT to obtain a login.

SAT: Collegeboard.org ACT: Act.org CLT: CLTexam.com

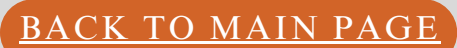

## NEW TO TCHS FROM FLORIDA VIRTUAL OR CURRENTLY ENROLLED IN VIRTUAL COURSES?

- NEW STUDENT COMING FROM FLORIDA VIRTUAL OR TAKING A VIRTUAL COURSE
- ARE YOU A NEW STUDENT TO TCHS?
- HAVE YOU BEEN WORKING ON AN ONLINE CLASS THIS SUMMER?

YOUR FLVS ACCOUNT DOES NOT AUTOMATICALLY CHANGE OVER TO TCHS. ANY STUDENT WANTING THEIR FLVS GRADES TO SHOW UP ON THEIR TCHS TRANSCRIPT MUST CHANGE THEIR "PHYSICAL SCHOOL" FROM THEIR FORMER SCHOOL TO TCHS BY FOLLOWING THESE STEPS:

- LOGIN INTO THEIR FLVS ACCOUNT
- CLICK THE VIRTUAL SCHOOL ADMINISTRATOR LINK TO ENTER VSA.
- CLICK THE MENU (3 LINES) AT THE TOP LEFT OF THE SCREEN NEXT TO FLVS.
- CLICK STUDENT RECORDS THEN ACADEMIC PROFILE.
- CLICK THE DROPDOWN TO THE RIGHT OF THE PHYSICAL SCHOOL AND SELECT THE NEW SCHOOL.
- SCROLL TO THE BOTTOM RIGHT AND CLICK SAVE.

### **VOLUNTEERING OVER THE SUMMER**

Students interested in volunteering during the summer can find guidelines and approved opportunities on the TCHS School Counseling website:

https://wwwtchs.stjohns.k12.fl.us/gui dance/community-service/

Please note: Volunteer service and work hours are not entered during the summer. Students must wait to submit them to the counseling office at the start of next school year.

## TRANSCRIPT REQUEST

Please note that counselors cannot transmit transcripts via email.

#### Graduates (Class of 2025):

For graduates who designated a postsecondary institution on the senior survey submitted on Xello, transcripts will be sent when grades are finalized on June 11. If it has not been recieved, please email Kimberly.Tabala@stjohns.k12.fl.us
For any additional transcript requests (to send to another college or to obtain a printed copy), please use the following website: https://wwwtchs.stjohns.k12.fl.us/guidance/tr anscripts/

#### Rising Seniors (Class of 2026):

• Transcripts with junior grades will be finalized on June 11 and loaded into Xello. Please see the "Apply in July" instruction above to download a transcript.

# DUAL ENROLLMENT AP INFORMATION

# Dual Enrollment at St. Johns River:

• Students who registered for a dual enrollment for Summer B, you must get your textbooks from the SJR Bookstore. They are free to loan, but you must have a copy of your concise student schedule from your MySJR portal to indicate the course you are taking.

• All students who submitted a registration for fall courses <u>NOT</u> taken at Tocoi Creek High School should check their concise student schedule for fall to confirm they are registered for classes.

• Need to add or drop a Summer B or Fall course? Visit the following website for the correct form: https://www.sjrstate.edu/dual-current-students Email the completed form to Angelia.Sletto@stjohns.k12.fl.us.

# • DEADLINE for all SJR paperwork is JULY 29th to Angelia.Sletto@stjohns.k12.fl.us

# **Advanced Placement Important Info:**

• Students can indicate their Free Score recipient by June 20: June 20 is the deadline for students to indicate or change the college, university, or scholarship program they'd like to receive their free score report. Students indicate their free score report recipient at cb.org/apfreescoresend.

• View your AP scores: View Your AP Scores – AP Students | College Board

• Questions regarding Advanced Placement testing? Contact Assistant Principal and AP Coordinator, Stacey Johnson – Stacey.johnson@stjohns.k12.fl.us

# NHS Applications

# NHS Application 2025-2026

Open to rising Juniors & Seniors who meet criteria below:

Minimum Requirements:

- 3.80 weighted cumulative GPA
- Juniors 50 hours of community service in HAC
- Seniors 60 hours of community service in HAC

The application is used by the Faculty Council as one of the criteria for membership, along with the student's GPA and disciplinary record

Application link closes August 29, 2025

NHS 25-26 Application

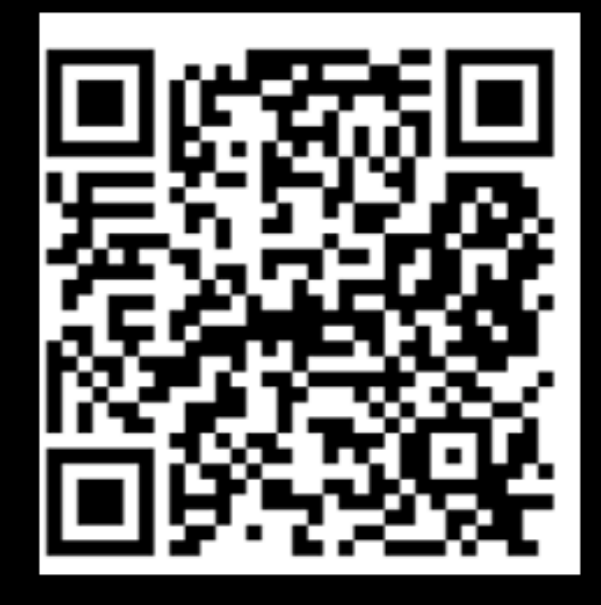

# National Honor Society Selection Form 2025-2026

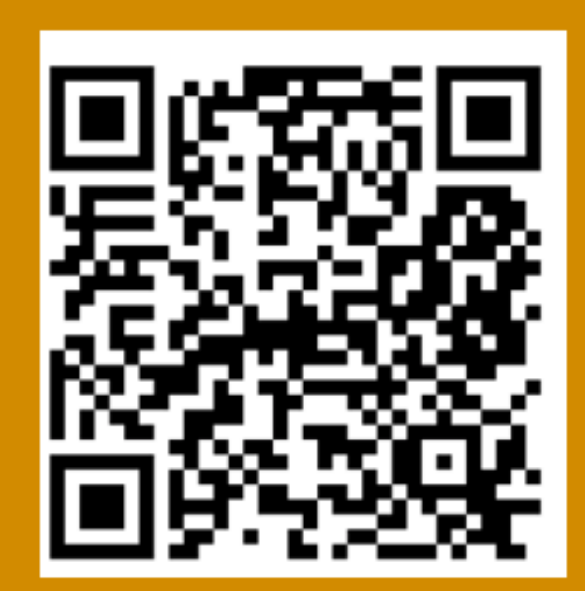

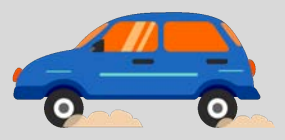

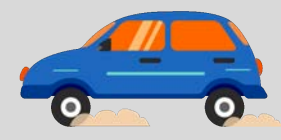

# PARKING PASS NEWS

# The TCHS Parking WAITLIST form is now OPEN throughout the summer (see link below). Parking personnel will return August 5<sup>th</sup> to review availability. After submission and review is complete, students will be contacted directly once a spot opens. This will take place AFTER August 5th, 2025. Please do not call the front office

regarding parking questions.

# <u>Click HERE to Register for the TCHS Parking</u> <u>Waitlist</u>

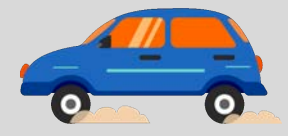

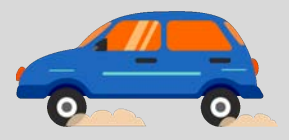

# TOCOI CREEK HIGH SCHOOL FALL SPORTS TRYOUTS

Cross Country 5:45 AM | JULY 28 | TCHS TRACK

Football

6:30 AM | JULY 28 | TGHS WEIGHTROOM

Golf 4:30 PM | AUGUST 4-5 | SLAMMER WGV

Swimming 8 AM | JULY 28-30 | SILVERLEAF

Volleyball 4:30 | July 30-31 | TCHS GYM

# ATHLETIC CLEARANCE Must be up-to-date

### July 28th-July 30th 8-10am Silverleaf Lap Pool

#### Must have athletic clearance to tryout

Please use the QR Code to sign up!

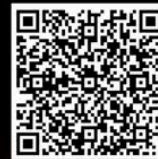

Tocoi School

Creek High

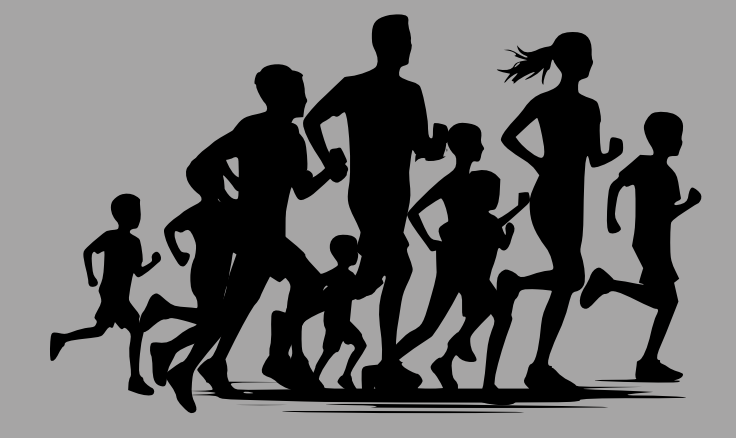

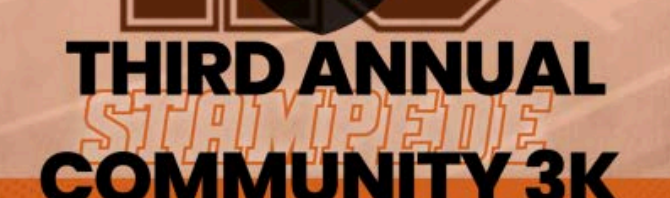

3K Fun Run / Walk to support TCHS Cross Country

## Saturday, August 16th 2025

7am Registration / 8am Start Tocoi Creek High School Stadium Tickets available v can QR Code or visit

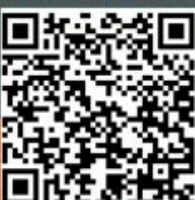

# TOCOL CREEK HIGH SCHOOL 2025-26 ALL SPORT STUDENT PASS ADMISSION TO ALL REGULAR SEASON HOME SPORTING EVENTS

# **MOBILE TICKET FOR \$75**

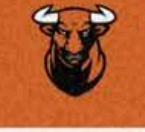

# **GENERAL ADMISSION**

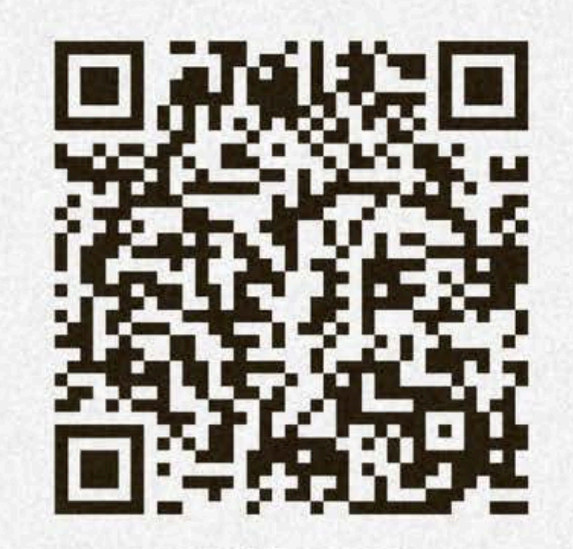

# NAVIGATING YOUR FINANCIAL FUTURE

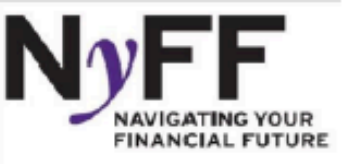

April - May 2025

#### Florida Bright Futures Scholarship Program:

- Submit a complete and error-free Florida Financial Aid Application (FFAA), also known as the state application (no later than August 31, 2025);
- Complete the required coursework (by high school graduation);
- Achieve the required grade point average in the required coursework;
- Complete the required number of volunteer/paid hours (by established deadline); and
- Achieve the required college entrance exam score for tests taken no later than August 31, 2025. Refer to the Bright Futures Student Handbook for complete program requirements: <u>www.FloridaStudentFinancialAidsg.org/SAPBFMAIN/SAPBFMAIN</u>.
- Although ACT<sup>®</sup>, CLT<sup>®</sup>, and SAT<sup>®</sup> may offer test dates beyond August 2025, final evaluations for 2025 graduating seniors will only consider test dates for exams taken no later than August 31, 2025, for the Bright Futures Scholarship Programs authorized by rule 6A-20.028, Florida Administrative Code.

#### Bright Futures Summer Funding:

 Funding is available during the summer term for Bright Futures Florida Academic Scholars (FAS) and Bright Futures Florida Medallion Scholars (FMS). Funding is only available if the postsecondary institution allows an FAS/FMS student to enroll as a degree-seeking student during the summer term. Refer to the Bright Futures Student Handbook, Chapter 2 for more information.

For those of you attending a postsecondary institution for the first time this summer or fall semester, your head must be filled with questions and thoughts about what to expect. College is an exciting place, but it can be complete chaos if you are not prepared. Don't worry, we have your back! Complete this checklist and get a jump start on the right path.

- Open a savings account and start saving.
- Research your college. Find out more about different activities and clubs they are known for and student organizations offered on campus.
- Register for classes. Between orientation or just an appointment with an advisor, make sure you register for classes by the deadline.
- Handle all financial aid matters before the start of your first

class. It's easy to forget about or simply avoid, but this is one way that you can really get messed up.

- Go shopping! Get all of the things you'll need for your classes, your dorm room, or your new wardrobe. Look into your upcoming booklist and research affordable options.
- Research college majors. Whether you're pretty sure what your path is or you have no idea, do some research. Look up course list, graduation rate, job expectancy, income level, etc. Narrow it down to a few that interest you and be ready to talk to an advisor.

#### DID YOU KNOW?

You may also research these websites for scholarship opportunities: Finaid.org Fastweb.com Gmsp.org

#### NAVIGATING YOUR FINANCIAL FUTURE | FLORIDA DEPARTMENT OF EDUCATION

# RAPTOR VOLUNTEER APPLICATION PROCESS

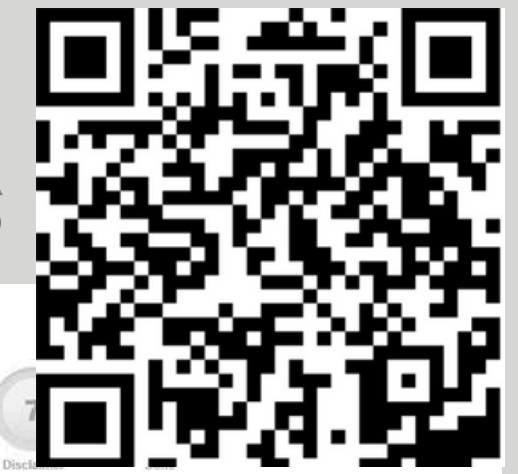

#### **District Volunteer Application**

RAPTOR

We appreciate your interest in volunteering for the District Volunteer Program. Our district offers a variety of activities you may choose from when volunteering your time. Simply complete and submit a volunteer application and upon approval you will receive instructions on next steps.

It is very important that the information you enter on the application matches your government issued identification card including your full legal name. It is important that you provide a valid email address so you can be notified as to the status of your application and for future communication. If you are unable to provide an email address, you use the district's email address. All information collected on the application will remain confidential and not be shared outside the volunteer program.

If you have any questions about the application, please request to speak with a volunteer representative.

Thank you, District Volunteer Coordinator

### IN AN ONGOING ENDEAVOR TO PROVIDE SAFETY AND SECURITY FOR STUDENTS AND STAFF, SCHOOL ACCESS IS REQUIRED FOR EVERY INDIVIDUAL THAT IS NOT A STAFF MEMBER OF THE ST. JOHNS COUNTY SCHOOL DISTRICT.

### THIS IS DONE THROUGH COMPLETION OF THE DISTRICT'S VOLUNTEER APPLICATION. WHETHER AN INDIVIDUAL IS VOLUNTEERING IN SOME CAPACITY OR SIMPLY VISITING A STUDENT OR STAFF MEMBER/S FOR A MEETING OR PRESENTATION, COMPLETION OF THE APPLICATION IS REQUIRED.

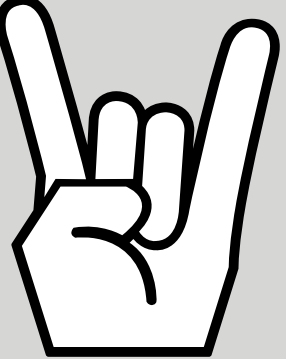

## Career and Technical program stats for 2024-2025

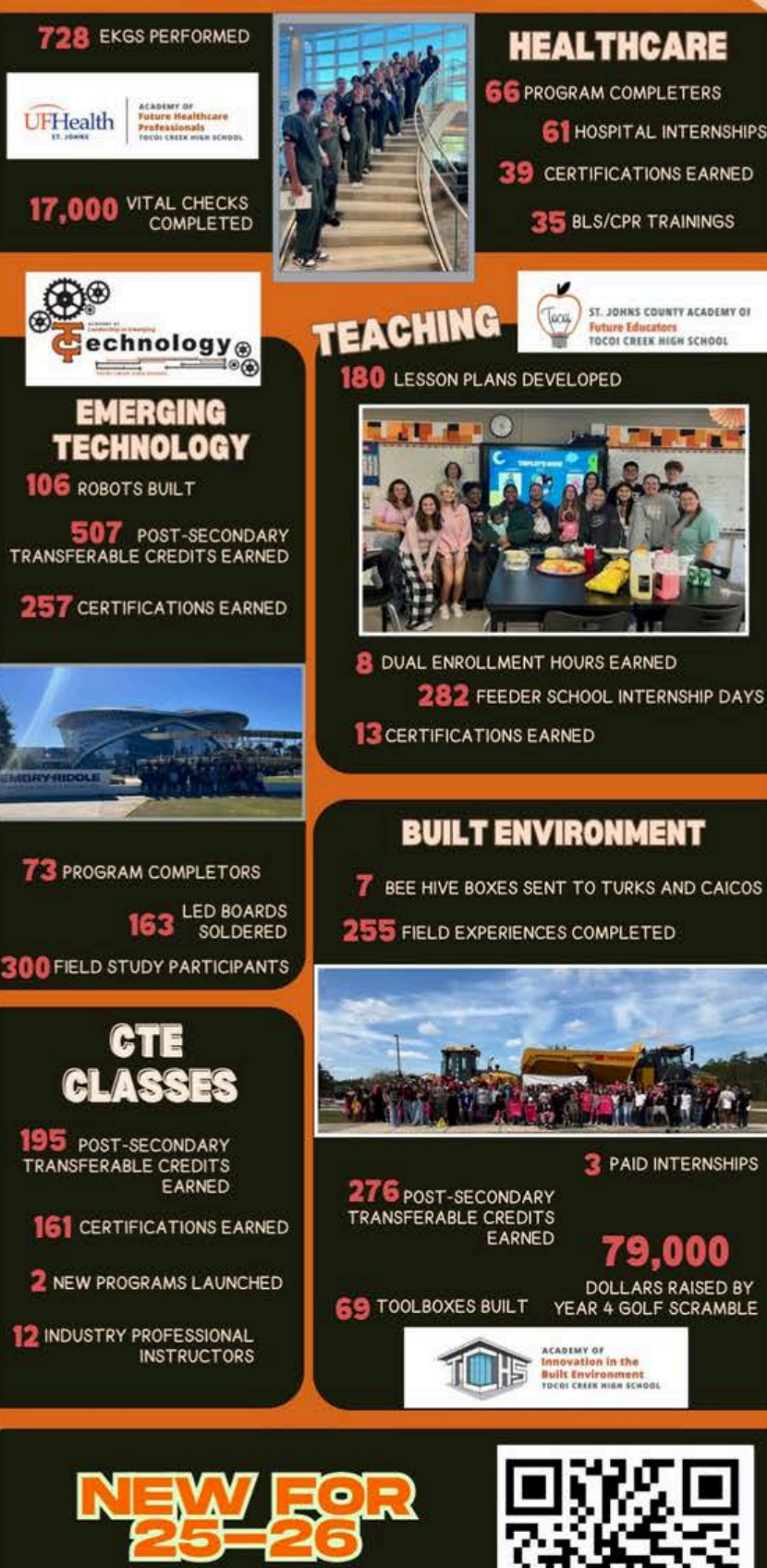

**National Technical Honor Society** 

MORE INFO

## CAREER ACADEMIES HAPPENINGS IN THE ACADEMIES

# **COMING SOON:**

- NATIONAL TECHNICAL HONOR SOCIETY ( SCAN QR CODE BELOW)
- MEDICAL ASSISTANT CERTIFICATION
  - NORTHROP GRUMMAN HIGH SCHOOL PARTNERSHIP

 TEACHING ACADEMY EXPANSION TO WARDS CREEK ELEMENTARY

ACADEMY AMBASSADORS WILL BE ON CAMPUS DURING TORO ROUND UP TO ANSWER ANY QUESTIONS!

# SPIRIT

Interested in becoming a Student LIfe Leader

for your class?

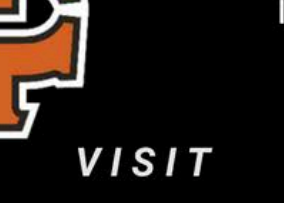

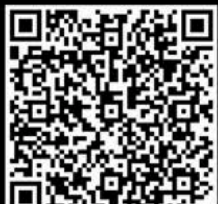

### TO LEARN MORE AND APPLY

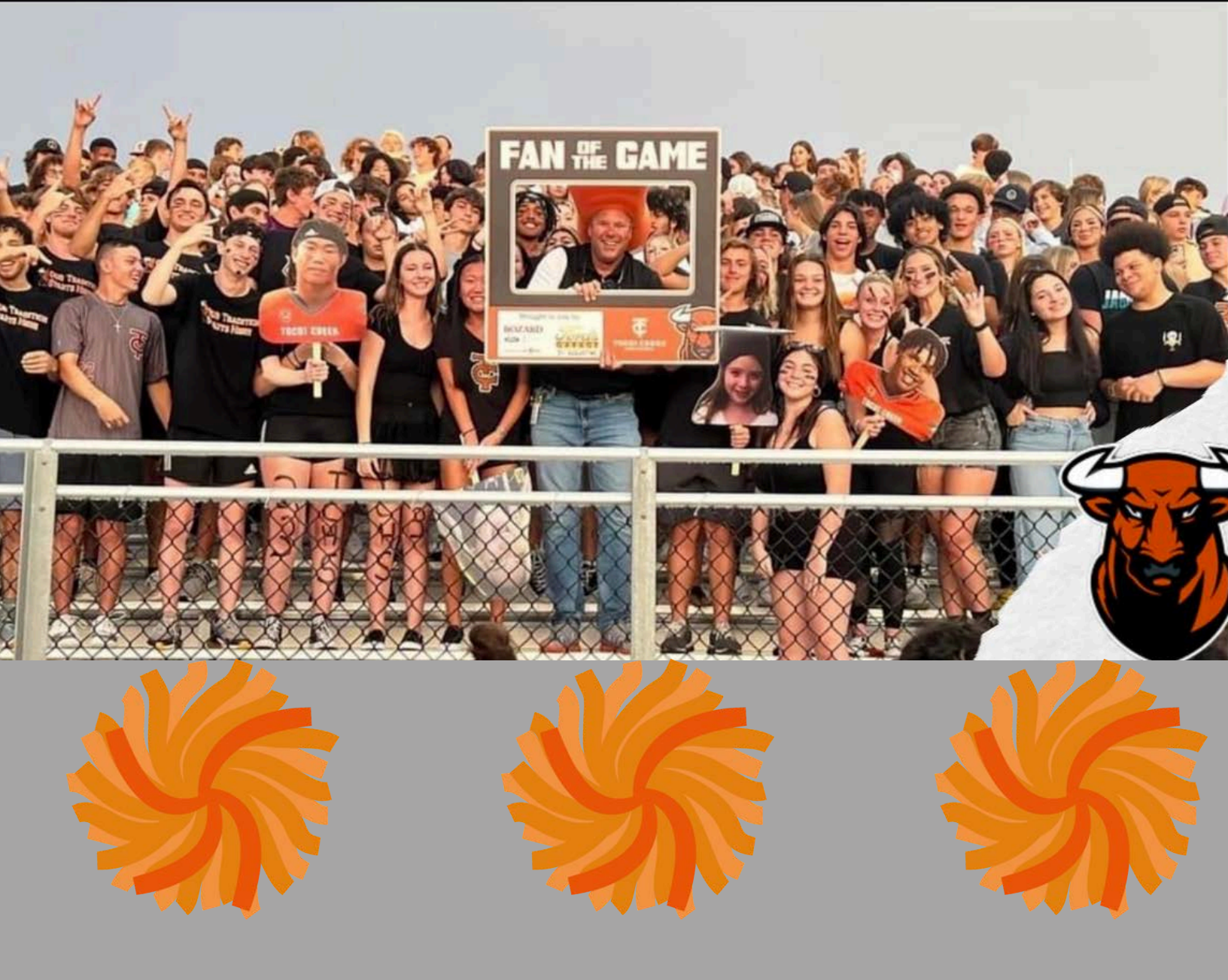

# PARENT INVOLVEMEN

# **SCHOOL ADVISORY** COUNCIL MORE INFORMATION CAN BE FOUND ON THE SAC PAGE

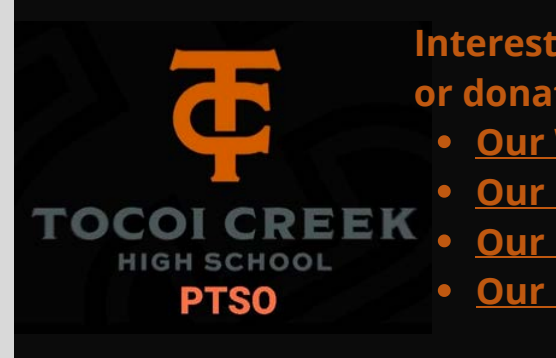

**Interested in joining** or donating to PTSO?

- **Our Website**
- **Our FB Group**
- **Our FB Page**
- Our Emai

Join the Athletics Booster to help with:

- Facility improvement Projects
- Fundraising
- Concession Stand
- Promoting the School

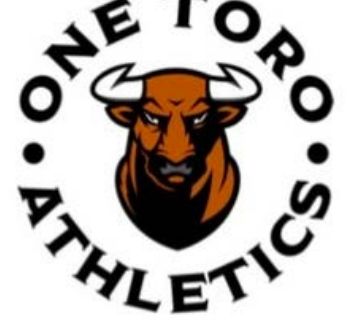

If interested, contact: Billy Blackmon

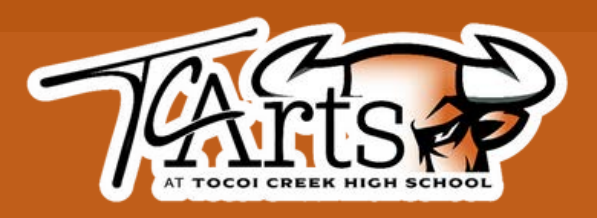

Please join us in supporting the fine arts at Tocoi Creek High School. The vision of the One Toro Arts Booster Organization is to ensure that ALL students at Tocoi Creek High School benefit from the collaborative support of our parent, community, and booster organization. Follow us on Facebook @OneToroArtsBoosters

# **NTS**

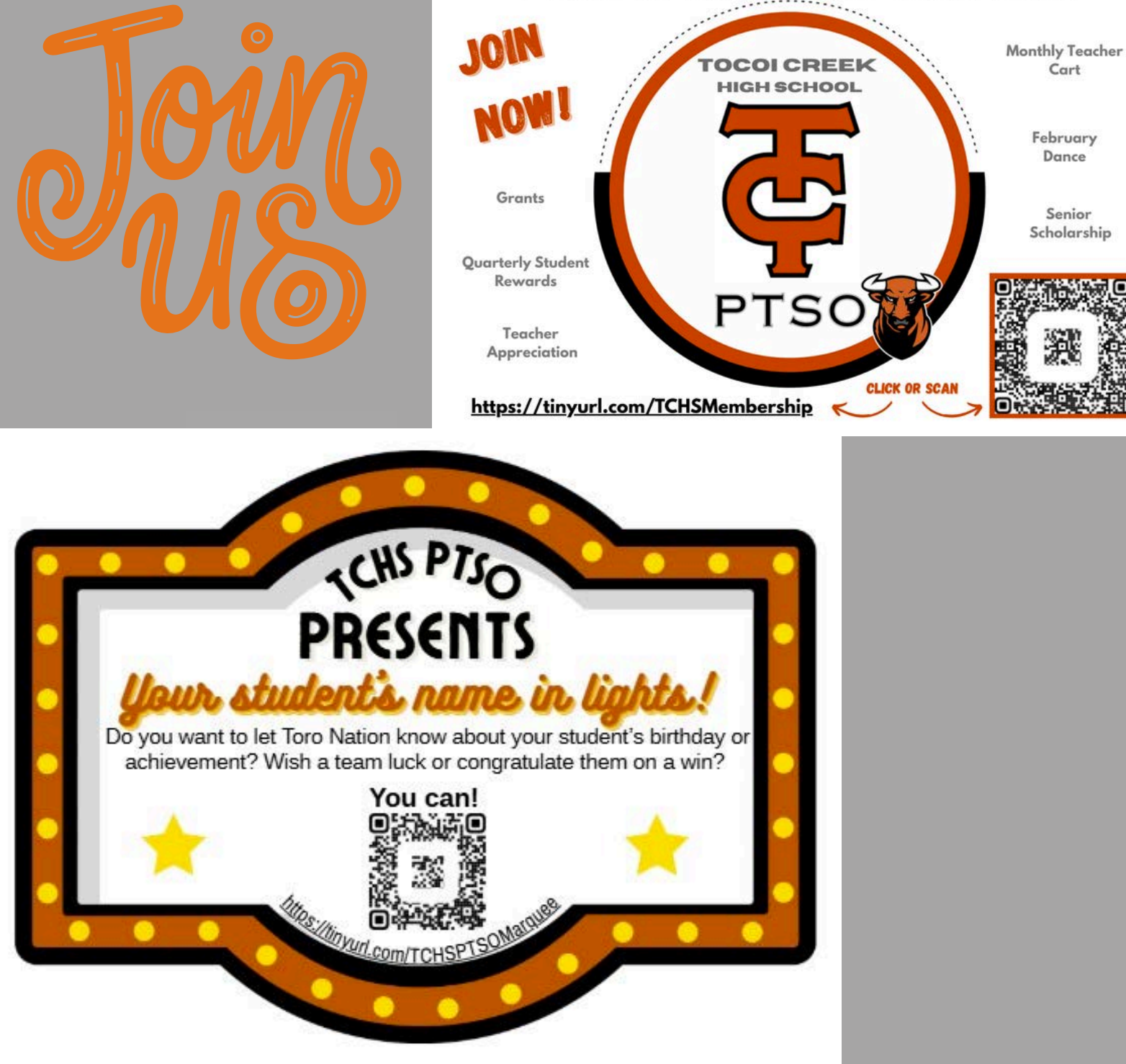

### YOUR MEMBERSHIP MATTERS

BACK TO MAIN PAGE

Cart

February Dance

Senior Scholarship PTSO

# Sponsorship

# Scan this QR Code to join!

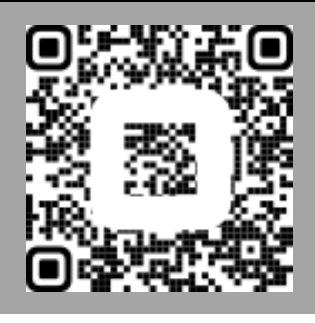

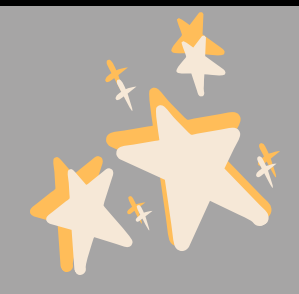

| PTSO                               | FRIEND OF<br>THE PTSO              | GRAY<br>TORO<br>YOUR PARA                                                                                                    | ORANGE<br>TORO                                                                                                    | PLANTINUM<br>TORO<br>\$1,000                                                                                                    | DIAMOND<br>TORO<br>\$2,500                                                                                                    |
|------------------------------------|------------------------------------|----------------------------------------------------------------------------------------------------|----------------------------------------------------------------------------------------------------|----------------------------------------------------------------------------------------------------|----------------------------------------------------------------------------------------------------|
| PTSO website                       | Business Name listed               | Business Name & Logo<br>listed                                                                                                  | Business Name & Logo<br>listed                                                                                                  | Business Name & Logo with<br>Link to Business Website                                                                                         | Business Name & Logo with<br>Link to Business Website                                                                              |
| Social media                       | Promotional post                   | One Business Post                                                                                                    | Business Post<br>twice a year                                                                                                   | Business Post three times a year                                                                                                    | Business Post<br>every quarter                                                                                                    |
| *Quarterly recap                   | Mention in 1 <sup>st</sup> Quarter | Mention & Picture during<br>quarter of cart delivery                                                                            | Mention & Picture during<br>quarter of cart delivery                                                                            | Mention & Picture during<br>quarter of event<br>PLUS business "ad"<br>in 1 recap                                                              | Mention & Picture during<br>quarter of event<br>PLUS business "ad"<br>in 2 recaps                                                  |
| Space for a banner on<br>the fence |                                    |                                                                                                    | 2'x3' banner                                                                                                    | 3'x4' banner                                                                                                    | 4'x6' banner                                                                                                    |
| Other                              |                                    | Your business featured<br>during the monthly<br>Teacher/Staff Appreciation<br>cart<br>*Ability to include branded<br>materials* | Your business featured<br>during the monthly<br>Teacher/Staff Appreciation<br>cart<br>*Ability to include branded<br>materials* | The PTSO will work with<br>Sponsor to identify how a<br>program (Teacher Grants)<br>or aspect of an event (i.e.<br>candy bar at Spring dance) | Each partner will be<br>considered the sponsor of<br>one (1) Quarterly Student<br>Reward or a Teacher/Staff<br>Appreciation event. |

Please Note: The Tocoi Creek High School PTSO is open to discussing a sponsorship that works for you. Don't see something that fits your brand or budget, please contact us at <u>OneToroPTSO@gmail.com</u> so we can find a way to work together. We want you as a member of the herd!

\*Quarterly Recap: Will be emailed to all PTSO members and a link will be provided in The BullPen, a weekly school newsletter sent to all families of the ~2,500+ students at TCHS.

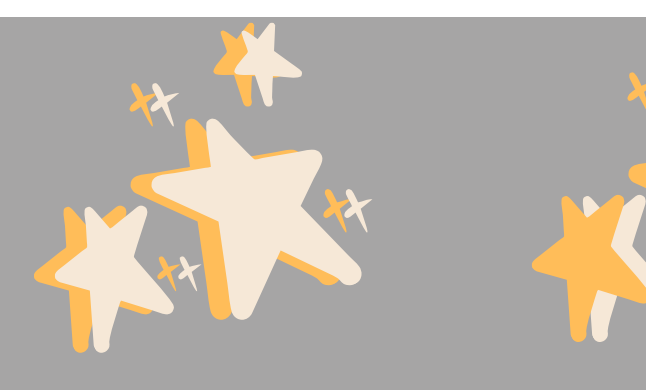

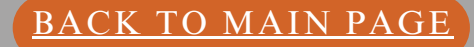

# JOIN NOW >) O X O )

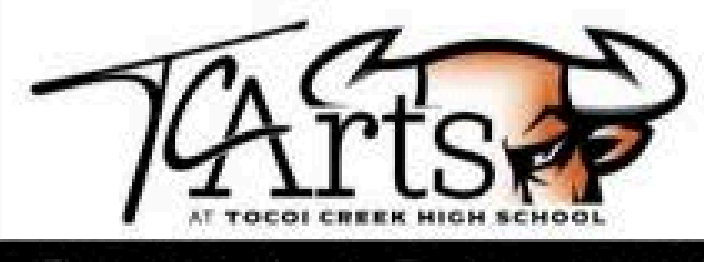

# JOIN TODAY! 2025-2026 **ONE TORO ARTS BOOST** MEMBERSHIP DRIVE CHORUS BAND DANCE THEATRE VISUAL ARTS MARCHING TOROS WINTER GUARD

- An awesome Toro Arts Decal
- A membership card that entitles you to two tickets to the All-Arts Showcase and two tickets to a Theater Production. \*Additional tickets must be purchased\*
- You will also have voting privileges at the general election meeting for the One Toro Arts Executive Board. (1 vote per family).

535 FAMILY MEMBERSHIP

YOUR \$35 FAMILY MEMBERSHIP DONATION GOES DIRECTLY TO SUPPORT THE FINE ARTS PROGRAMS AT TCHS.

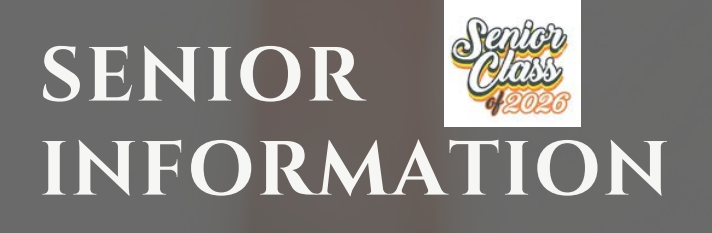

Helpful Links for Seniors:

FAFSA (Financial Aid)

Senior Guidance Page

Senior Info on TCHS Webpage

# A GUIDE TO Senior year

### Important Dates:

| August 15th <sup>th</sup>                                                                                                    | Senior Sunrise - At TCHS        |
|----------------------------------------------------------------------------------------------------|---------------------------------|
|                                                                                                    | stadium at 6:40am for a senior  |
|                                                                                                    | breakfast & signing of The Bull |
| TBA                                                                                                    | Senior Parent Night with Herff  |
|                                                                                                    | Jones                           |
| August 29 <sup>th</sup>                                                                                                    | Senior Dues must be paid to     |
|                                                                                                    | receive a senior t-shirt for    |
|                                                                                                    | Homecoming                      |
| August                                                                                                    | Senior Meeting during Toro      |
|                                                                                                    | Time                            |
| August/September                                                                                                    | Parent Meeting with Herff       |
| and the second second s | Jones                           |
| September 13th                                                                                                    | Homecoming in the TCHS          |
|                                                                                                    | Courtyard                       |
| November 29th                                                                                                    | Senior Dues Deadline            |
| December                                                                                                    | Caps and gowns must be          |
|                                                                                                    | ordered through Herff Jones     |
| December                                                                                                    | Senior Ads Deadline through     |
|                                                                                                    | Leonard's                       |
| December                                                                                                    | Grad announcements must         |
|                                                                                                    | be ordered through Jostens      |
| April 10th                                                                                                    | Prom – Deerwood Castle          |
| April 17th                                                                                                    | Grad Bash at Universal          |
|                                                                                                    | Studios                         |
|                                                                                                    | Payment Due: October            |
| May                                                                                                    | Senior Clearance Day            |
| May                                                                                                    | Graduation at UNF arena         |

Senior Only Website

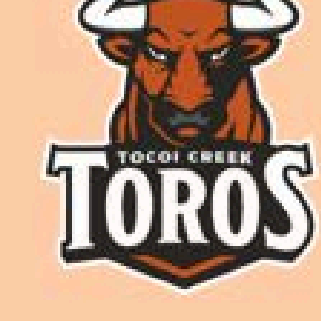

### WHAT TO EXPECT:

- Senior Sunrise
- Homecoming
- Senior
   Breakfast/Snack
- Grab Bash
- Prom
- Senior Dress-Up Week
- Senior Sunset
- Graduation

### QR Code for senior dues

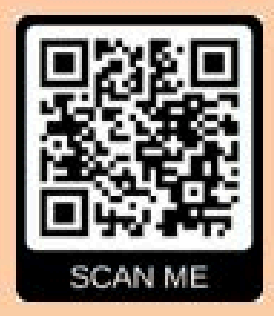

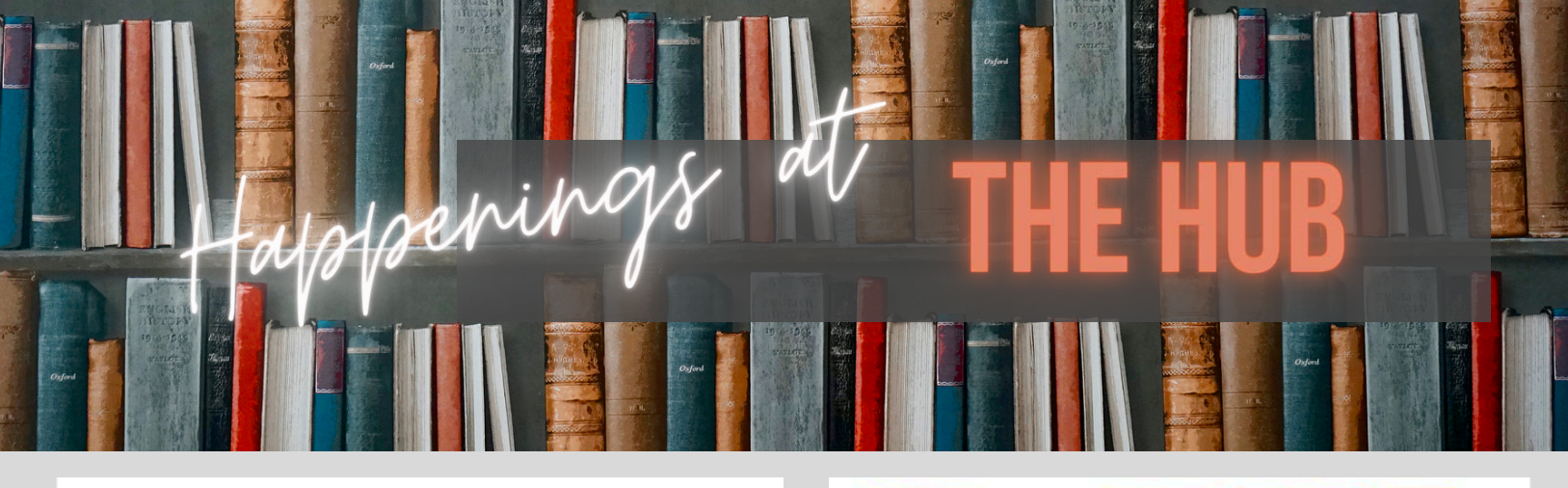

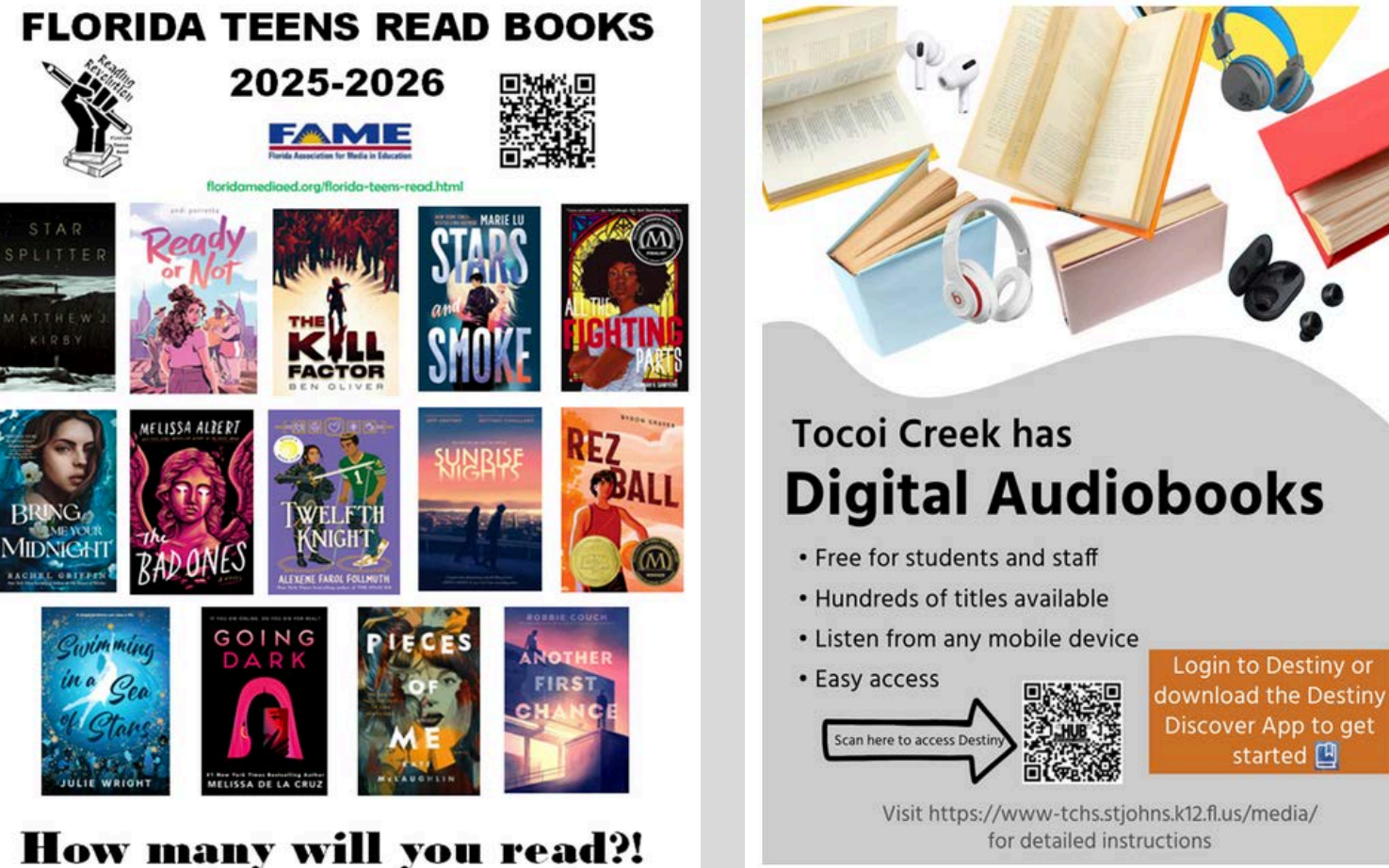

All TCHS students and staff have access to the TCHS digital library collection during the summer through Destiny. This collection includes both eBooks and audiobooks that can be accessed from any digital device on Wi-fi or a network! Instructions for how to do this can be found on the TCHS Media Center website under eBooks or by clicking <u>here</u>.

We are excited to share the 2025/2026 Florida Teens Read titles! These are some of the newest, most popular books in the state of Florida! Students and staff who read these titles will receive prizes and be invited to participate in exclusive events like the Battle of the Books! The books are available at most libraries, as eBooks and digital audiobooks at TCHS, and at most major bookstores. We'd love for everyone to choose and read at least three! Let's get reading, Toros! More info can be found <u>here.</u>

BACK TO MAIN PAGE

# **EMPLOYMENT OPPORTUNITIES**

TCHS IS LOOKING FOR SOME OUTSTANDING STAFF MEMBERS TO WORK WITH OUR TOROS! Please email Kelly Jacobson directly at Kelly.Jacobson<u>@stjohns.k12.fl.us</u> for any of the following positions for the 2025-26 school year:

### SCIENCE - CHEMISTRY

**ESE - VARIED EXCEPTIONALITIES** 

#### Join Our Dynamic & **Growing Team of Professional Drivers**

### UP TO \$3,000 SIGN ON BONUS

- Up to \$25.98 hourly pay depending on experience
- · Paid training time while acquiring your **CDL** endorsements
- Health, Dental, Vision Benefits and more for full time employees
- Florida Retirement System
- Life Insurance
- Full time employees work 30 to 40 hours per week. Monday through Friday
- Drive modern air-conditioned fleet buses

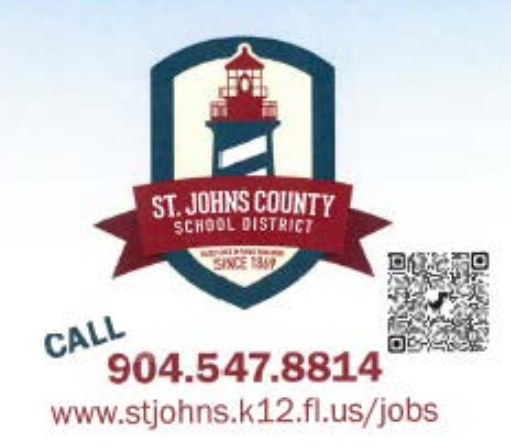

# the next generationall in a day's work.

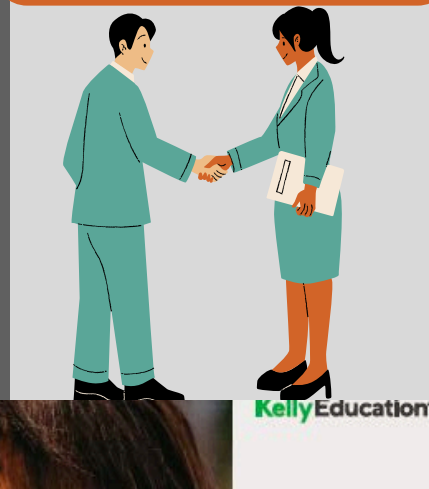

BACK TO MAIN PAGE

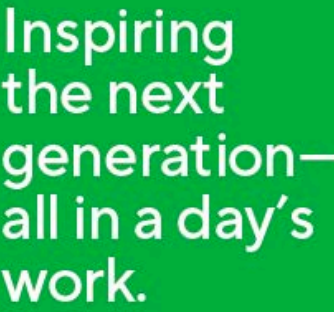

# We're hiring for rewarding opportunities in St. Johns County Florida!

Want to make a big difference in the lives of students in your community? Kelly Education® is hiring great people to substitute in your local schools, for both teaching and non-teaching positions. Try a new morning routine with a meaningful job that gives you the flexibility to create your own work schedule.

Earn income. Enjoy real work-life balance. And know the workyou do every day is making a profound impact on moving education forward.

#### 

\*Offend and administentiby a child-party vendor. The teplans are not spontomed by Welly. An Equal Opportunity Employer & 2023 Kally Sawlow, Inc. All rights reasoned INTOXY.

#### You'll enjoy:

- The freedom to set your own schedule Your choice of schools and grade
- levels
- . Weekly pay
- Free training and professional development
- Paid orientation Work-free nights weekends holidays,
- and summers
- Kelly\*-sponsoredACA health care coverage available to eligible
- employees
  Optional insurance plans\*

#### Positions available: - Guest Teachers

- Paraprofessionals
- Begin here:

904 371 4223 Kestiohnsfl@kellvservices.com

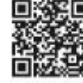

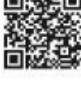

# GENERAL SCHOOL INFO

## **SCHOOLOGY PARENT ACCESS**

#### How to Login and Use Schoology Parent Access

Schoology Parent Access allows parents to easily see Schoology information for all of their children in one place.

If you have previously signed up for Schoology Parent Access for your child, you do not need to do so again. If you have not created a Schoology Parent Access Account or need to add a child to your account, please follow these instructions. Please note: If you forget your Schoology Parent Access Account password, you will need to follow the instructions provided on the Schoology.com site to reset or retrieve your password. The St Johns County School District does not have access to parent account passwords.

## You will need to find the Schoology Parent Access Code for your Child. This is located in HAC under "Registration" and then "Additional Information"

#### If you have never used Schoology Parent Access:

- 1) Go to <u>www.schoology.com</u>
- 2) Click on "Register"
- 3) Click on "Parent"
- 4) Type in the Schoology Parent Access Code from HAC
- 5) Click "Continue"
- 6) Type your information (not your child's information) in the boxes.
- 7) Check the appropriate boxes at that bottom of your information
- 8) Click "Register"
- 9) You are now logged into Schoology Parent Access.

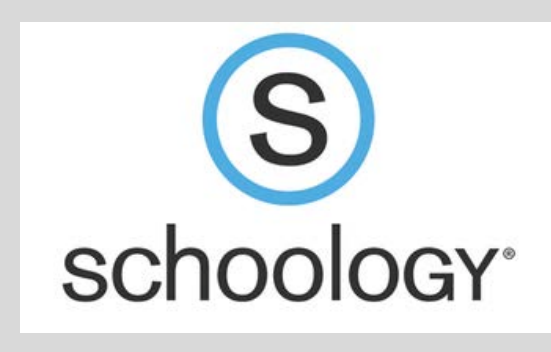

To see your child's information, go to the right side of the screen and click on the down arrow near your name. Click on your child's name. You will now be able to see all of the information in Schoology related to your child including updates, discussion posts, tests and quizzes, and calendar items.

If you have another child at a St Johns County School District school that is using Schoology, you can easily add them to your parent access account by following these steps. Click on the down arrow near your name on the right of the screen. Scroll down and click "add child." Type in the access code for that child (provided to you by your child's school). Click "Use Code." You can now easily switch between your children's Schoology accounts.

#### If you already have a Schoology Parent Access account (created for a child at another SJCSD school):

- 1) Go to <u>www.schoology.com</u>
- 2) Login with the information you used to create the account
- 3) Click on the down arrow near your name on the right side of the screen
- 4) Click on "add child"
- 5) Type in the Schoology Parent Access Code that can be found in HAC
- 6) Click "Use Code"

7) You can now easily switch between your children's Schoology accounts by going to the drop down arrow and selecting the child's account you wish to view.

### BACK TO MAIN PAGE

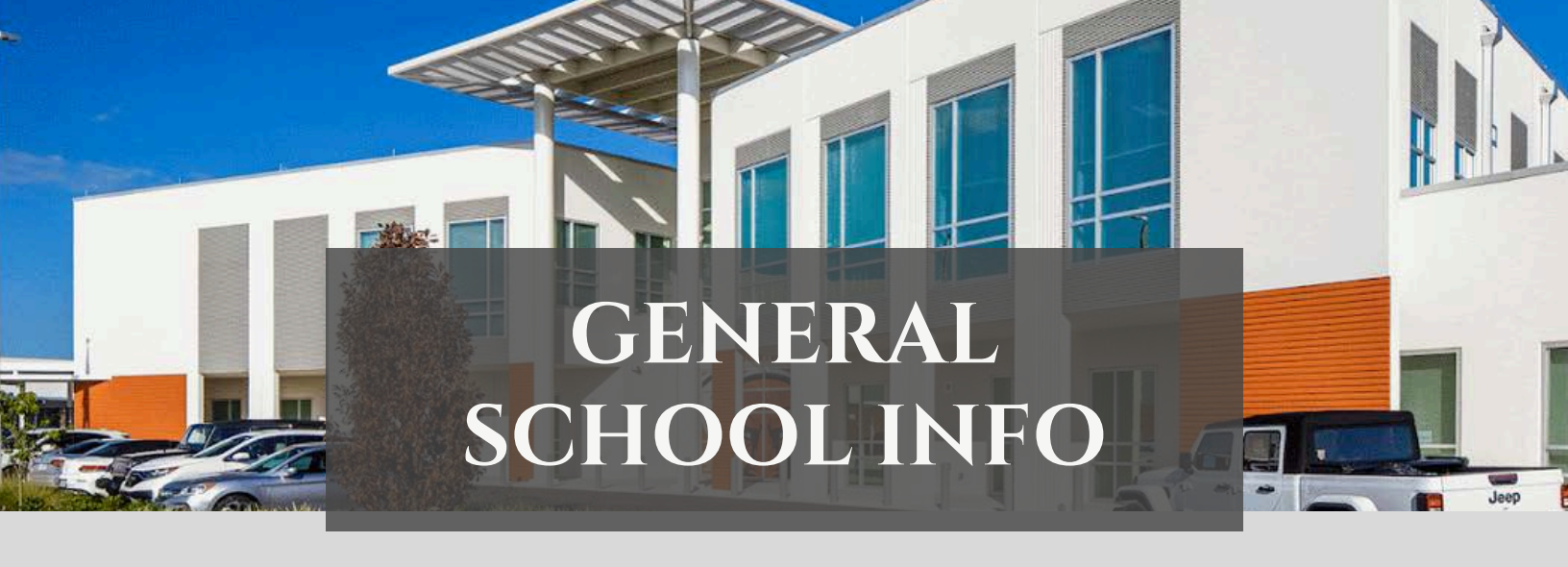

# @TOCOI\_CREEKHS

@TOCOICREEK

BACK TO MAIN PAGE

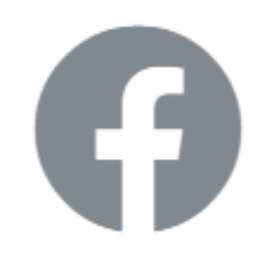

### @TOCOI CREEK HIGH SCHOOL

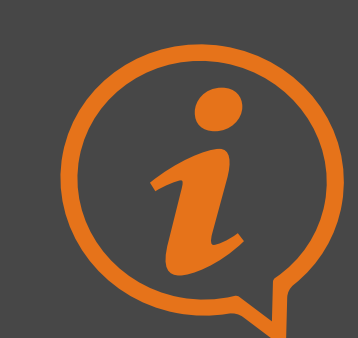

# **Helpful Links:**

SJCSD Dress Code

**TCHS** Clubs

**Lunch Applications** 

**TCHS Yearbook** 

<u>Absences and Early</u> <u>Dismissal</u>

Athletic Tickets

<u>Cafeteria</u>

<u>Clever</u>

# NEW FAMILY DECODERS FOR TCHS LANGUAGE

PAGE

<u>The Bull Pen</u> - This is your weekly news feed that will have everything accessible in a digital format. Past publications can be found on the TCHS website. This is a BIG document that will have ALL that is needed for a successful year.

**TCHS Website** - Your "one-stop-shop" for everything OFFICAL you need to know about TCHS. Need a calendar of events? Want to talk to your Toro's counselor? Need to know information about clubs, activities, or events? <u>The TCHS website is your spot!</u>

HAC - Home Access Center is the digital hub for grades, student information, view bus stop information, where interims and report cards are posted.

<u>Freshman Day</u> - July 28<sup>th</sup> - This is a special day where your 9th Grade Toro gets to meet their Junior or Senior assigned mentor, tour the school, meet staff, and learn how to be a Toro. This is a "drop and go" activity for Toros only (no parents allowed). If you have a new Toro coming to TCHS

**Toro RoundUP** - Beginning of the school year event, before school starts, where parents and students can walk their schedule, purchase spirit wear, get parking passes (11th and 12th grade students only who have been selected), get lockers, meet staff, and get oriented for the new year. All family members are invited. Teachers will **not** be assessable during these events.

<u>Meet the Teacher</u> - August 7th from 8am-11am students and families can walk their schedule and go inside each of their classes. This is a self-timed event where families can come and go as needed.

<u>Schoology</u> - Digital platform that students use to interact with each teacher, store documents, message school personnel, and receive updates and important reminders. Students are automatically enrolled and can access from any device that connects to the net.

<u>AUP - Acceptable Use Policy</u> - this document is the "**rule book for using electronic devices/platforms**" for the St. Johns County School District. All staff, students, and visitors must acknowledge/sign their AUP at the beginning of each year prior to utilizing any digital resource at school. A digital link will be provided to each student/family within the first few days of school.

<u>RSV - Returning Student Verification</u> - Process that parents must do each year at the beginning of each school year to verify their residency, school location, and general family contact information.

**Digital ID by Leonard's** - All students who utilize a digital smart phone are expected to download the Digital ID by Leonard's app to receive special messages, purchase a lunch, check out media materials, and to scan into/out of school. The app can be located in the Apple or Google Stores.

<u>The Hub</u> - The TCHS Media Center found on floor 2 of Building 1 where Toros can check out books, digital media, print documents, or log into a computer. The Hub also has a coffee shop where Toros can get the latest offerings of specialty drinks.

**GoFan** - Digital platform where students can purchase tickets to athletic and social events. NEW this year, students can purchase an ALL ACCESS sports pass for \$75 in GoFan. <u>Click HERE for more information.</u>

<u>School Pay</u> - Digital pay portal that parents/students can access to purchase dance tickets, pay for Fair Share, or school fees. Parents can set up an account for quick and consistent access, or pay as a guest as needed.

<u>Pay Pams</u> - Digital portal where parents can load, monitor, and/or restrict lunch account activities. Want to set limits or pay automatically when funds become low..PayPams is your portal. Parents are encouraged to set this process up digitally even if they want to have their child pay with cash/check as you will still get the same ability to monitor the account. <u>Click HERE for information on PayPAMS or MealView access.</u>

<u>Fortify Florida</u> - Digital platform where anyone can anonymously report any threat to students, schools, or school related activities. <u>Click HERE for more information on FortifyFL</u>

**<u>CLEVER -</u>** Digital portal that students will use to access Schoology, Office 365, Online Textbooks, and other Links for Students.

# DOWNLOAD TODAY

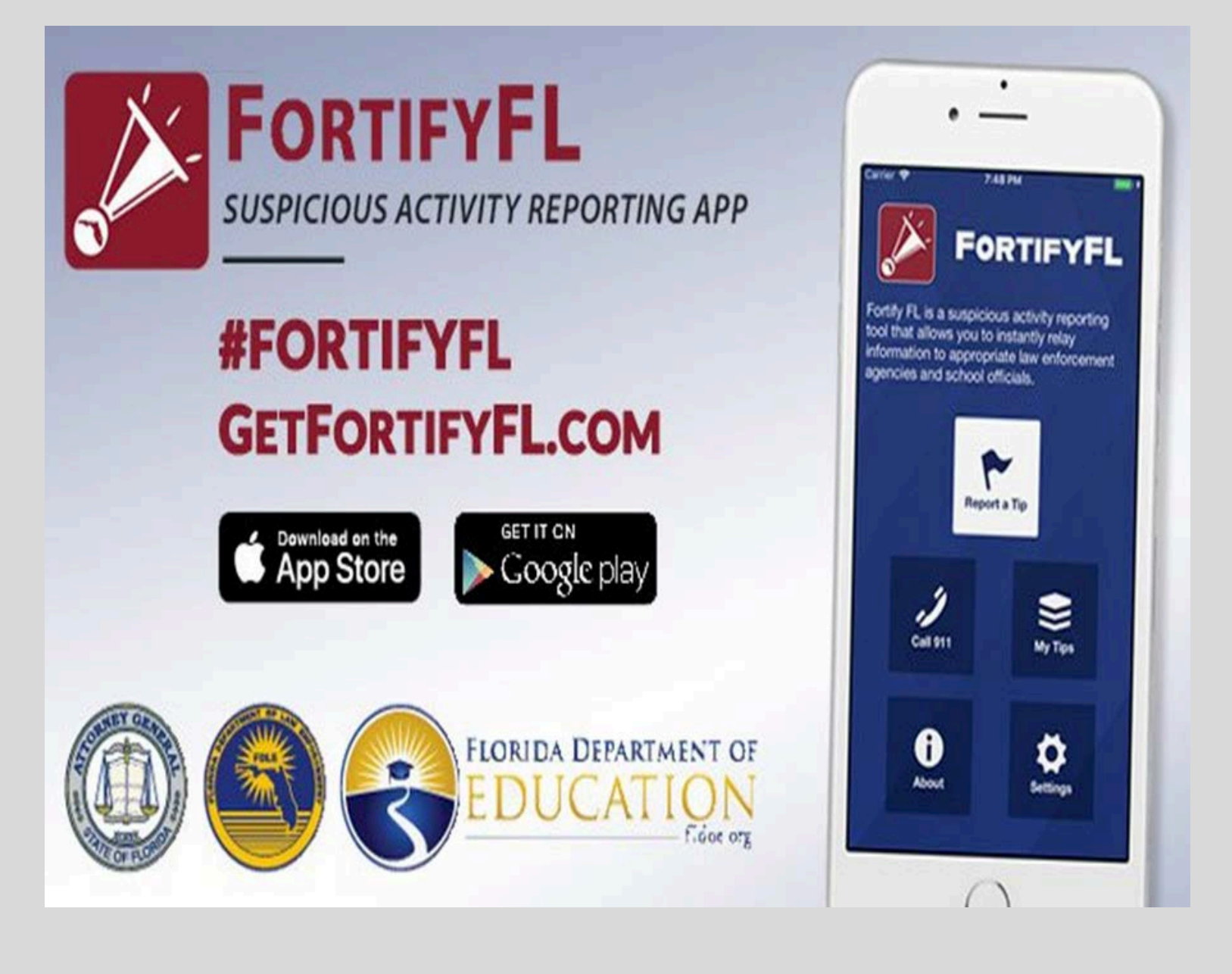

BACK TO MAIN PAGE